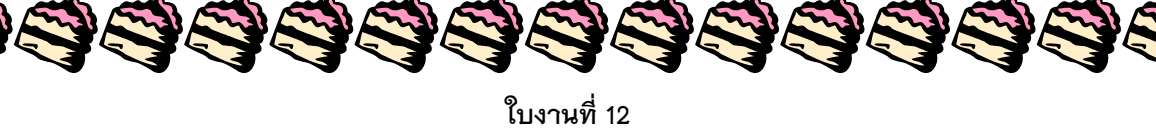

## สร้างกลีบดอกไม้ให้ซ้อนกันโดย Illustrator

1. สร้างกลีบดอกไม้ตามที่เราต้องการ

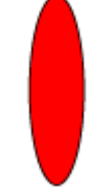

2. กำหมดจุดกึ่งกลางของดอกไม้ จากนั้นให้ทำการ Double click rotate tool ---> set rotation angle (แนะนำที่ 20?)
--> copy ---> ctrl+D (เพื่อเพิ่มจำนวนกลีบดอกไม้ตามที่ต้องการ)

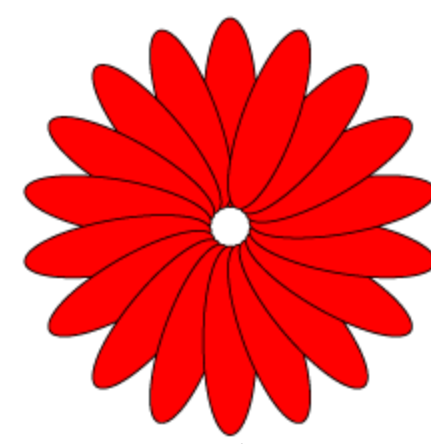

 เมื่อเราได้ ลับดอกสุดท้ายแล้วเราจะเห็นว่า กลีบสุดท้ายนั้นอยู่บนสุดของกลับอื่นๆ ต่อไปเราจะทำการซ้อนกลีบ ดอกไม้ให้ดูสวยงามยิ่งขึ้น

3333333

4. remove fill ออกจะได้ดังรูป

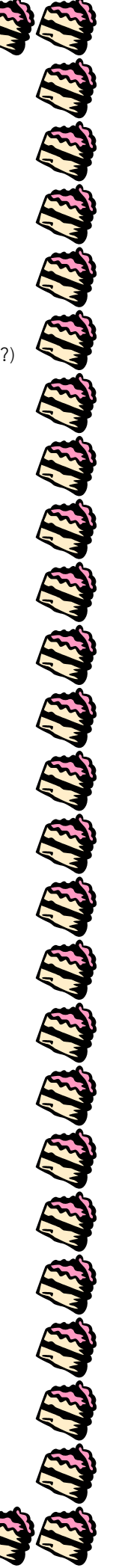

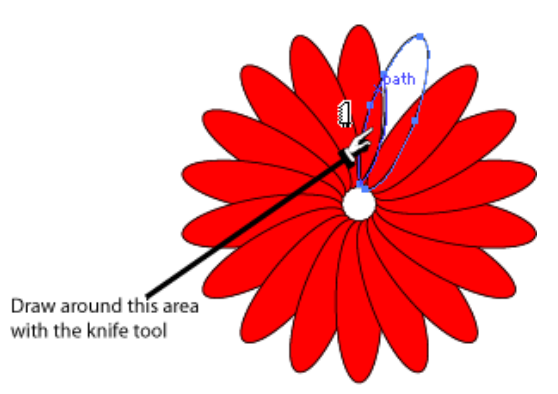

6. กด delete จะได้ตามรูปด้านล่าง

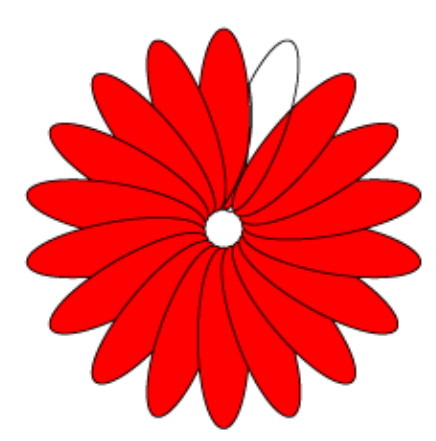

7. ใส่ fill สีเข้าไป แค่นี้เราก็จะได้กลีบดอกไม้อันสวนงามแล้วค่ะ

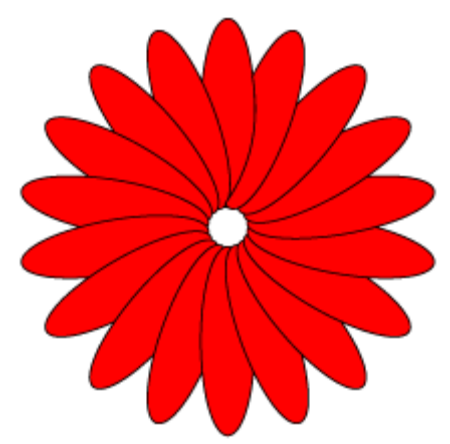

333333333333